## VistaPrint.com - General Instructions Self-Care Punch Cards

Vistaprint.com business size cards are a standard business card size (3.5" X 2"). They can be ordered in small quantities and in several card stocks and finishes. Printing is in full colour, on both sides of the card.

Once you have paid for your order, you will receive an email from Energy Magazine that contains the file(s) for downloading to your computer. You should receive one image file and one appointment information file. These instructions will also be included in the email so you can download them if you desire.

Open the file titled self-care-punch-card-back-re.pdf in Adobe Acrobat Reader or Adobe Acrobat Pro. This file is a writeable PDF. There are five lines available for you to add your personal and/or practice information. Type in your information. Save the finished document to your computer as a PDF file.

You are now ready to upload and order your cards through VistaPrint. (Note: you can only choose one front side for your order, either 4, 6 or 8 circles.)

Note: The following directions are written based on the Practitioner Appointment Cards but the directions are the same for the punch cards.

## Vista Print - Directions for Printing Personalized Appointment Cards

Go to Vistaprint.com

Hover over <u>All Products</u> in the top tool bar, hover over Business Cards in the dropdown menu and thenclick on Appointment Cards in the second dropdown menu.

Click on Get Started

| 🗸 vistapı                                                                                                    | rint            | Search                                                                                                    | Q Help is here. A Sign In<br>1.866.614.8002 A My Account                           |  |
|----------------------------------------------------------------------------------------------------|-----------------|----------------------------------------------------------------------------------------------------|------------------------------------------------------------------------------------|--|
| All Products                                                                                                    |                 | al Marketing   Marketing Products                                                                                   | Invitations & Stationery Clothing Specials                                         |  |
| Business Cards                                                                                                    |                 | dard Business Cards                                                                                                 | 🔮 Have a <u>promo code</u> ? 🗸 🗸 🗸                                                 |  |
| Websites & Internet Marketing >                                                                                                    |                 | Signature Business Cards                                                                                            |                                                                                    |  |
| Marketing Materials                                                                                                    | >               | Brilliant Finish Business Cards                                                                                     |                                                                                    |  |
| Signs & Banners                                                                                                    | >               | Raised Print Business Cards                                                                                         |                                                                                    |  |
| Invitations & Announ                                                                                                    | cements >       | Spot Gloss Business Cards                                                                                           | 0/ ~tt                                                                             |  |
| Stationery                                                                                                    | >               | Metallic Finish Business Cards                                                                                      | 70 OTT                                                                             |  |
| Clothing & Accessories >                                                                                                    |                 | See All Business Cards with Brilliant Fi                                                                            | inishes                                                                            |  |
| Design Services                                                                                                    |                 | Ultra Thick Business Cards                                                                                          |                                                                                    |  |
| Holiday Products >                                                                                                    |                 | Economy Business Cards                                                                                              |                                                                                    |  |
| Calendars >                                                                                                    |                 | Personal Business Cards                                                                                             | IN CODE SAVEBIO                                                                    |  |
| Photo Gifts                                                                                                    | >               | Folded Business Cards                                                                                               | Shop now                                                                           |  |
| Phone Cases                                                                                                    | >               | Business Card Holders                                                                                               |                                                                                    |  |
| Stamps & Ink                                                                                                    | >               | Networking Cards                                                                                                    | Absolutely Guaranteed                                                              |  |
| Labels & Stickers                                                                                                    | >               | Appointment Cards                                                                                                   | very time. Any reason. Or we'll make it right.                                     |  |
| Magnets                                                                                                    | >               | Parent Cards                                                                                                    |                                                                                    |  |
| Promotional Items                                                                                                    | >               | See All Business Cards                                                                                              |                                                                                    |  |
| Finance Products                                                                                                    | >               |                                                                                                    |                                                                                    |  |
| Appointment Cards                                                                                                    | Home > Business | Cards > Appointment Cards                                                                                           |                                                                                    |  |
| Standard Business Cards                                                                                                    | Appointr        | nent Cards                                                                                                    | Nails by Nicolette<br>Beautiful rais et a price you can afford                     |  |
| Signature Business Cards Storting at \$16                                                                                                    |                 | 00                                                                                                    | *** dette Shelton                                                                  |  |
| Brilliant Finish Business<br>Cards Help your custo<br>appointment.<br>Ultra Thick Business Cards Start on time of<br>Hondy size fits -<br>Thousands of of |                 | omers remember their next 623.655.4013 Ower<br>essites and                                                          |                                                                                    |  |
|                                                                                                    |                 | nd stay on schedule.                                                                                                | Appointment Varie                                                                  |  |
|                                                                                                    |                 | asily into any wallet.<br>Itions for back of card.                                                                  | Date: Time<br>Location<br>If you are unable to keep your accomment, please contact |  |
| Personal Business Cards                                                                                                    |                 |                                                                                                    | us as soon as possible.                                                            |  |
| Folded Business Cards                                                                                                    |                 |                                                                                                    |                                                                                    |  |
| Business Card Holders                                                                                                    |                 |                                                                                                    |                                                                                    |  |
| Networking Cards                                                                                                    |                 |                                                                                                    |                                                                                    |  |
| Appointment Cards Choose How to                                                                                                    |                 | Browse our designs                                                                                                  |                                                                                    |  |
| Parent Cards                                                                                                    | Design it       | Select a design template and personalize it to best suit your Get storted needs. Easily add your own logo or photo. |                                                                                    |  |
|                                                                                                    |                 | I                                                                                                    |                                                                                    |  |

1

## Click on the $\underline{X}$ to close pop up screen.

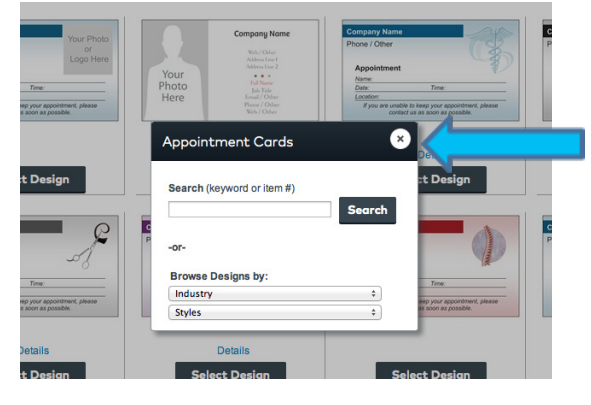

In the Other Design Methods box, click on <u>Start with a blank template</u> on the right side of the screen

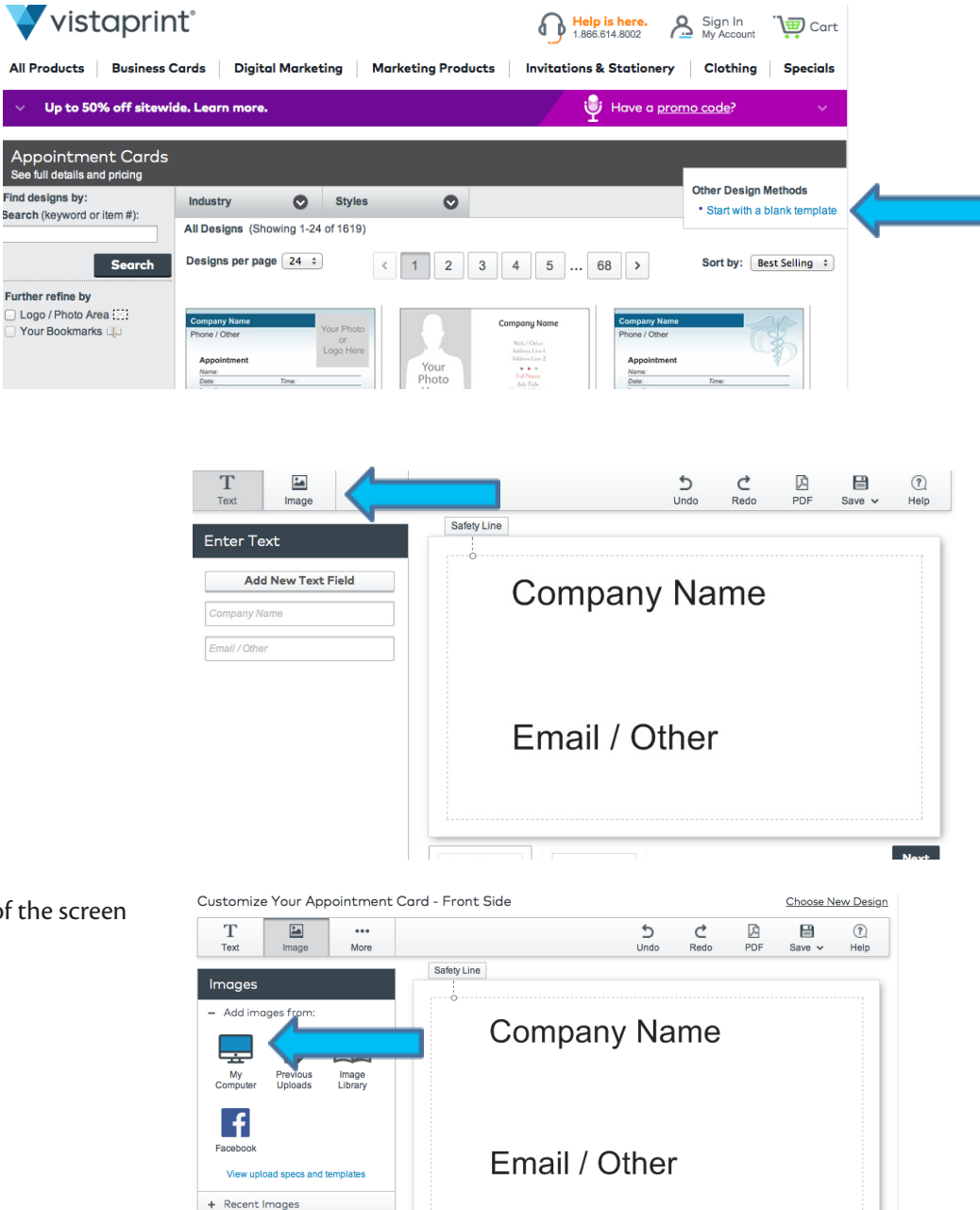

Click Images in the top toolbar.

Click My Computer on the left side of the screen

Click <u>Choose Images</u> and then select the appropriate ones from your computer. Wait until they upload; they will appear on the right side of the screen. Then click <u>Continue</u>.

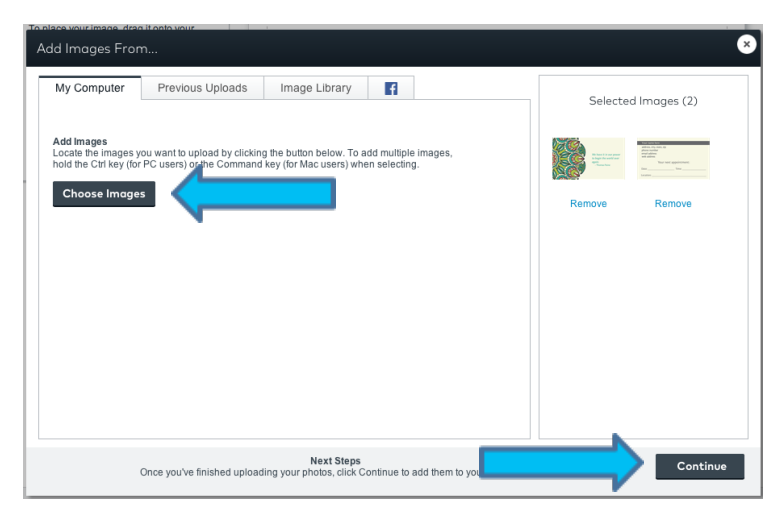

Drag the image into the design.

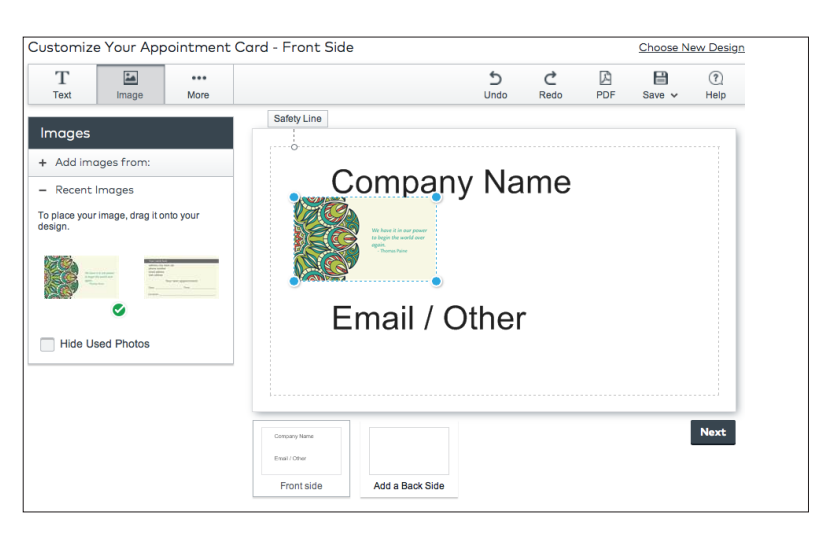

Click on the image in the design and drag it to the top left corner. Then click on the bottom right blue dot and drag the image until it fills the entire screen. The image will size proportionately.

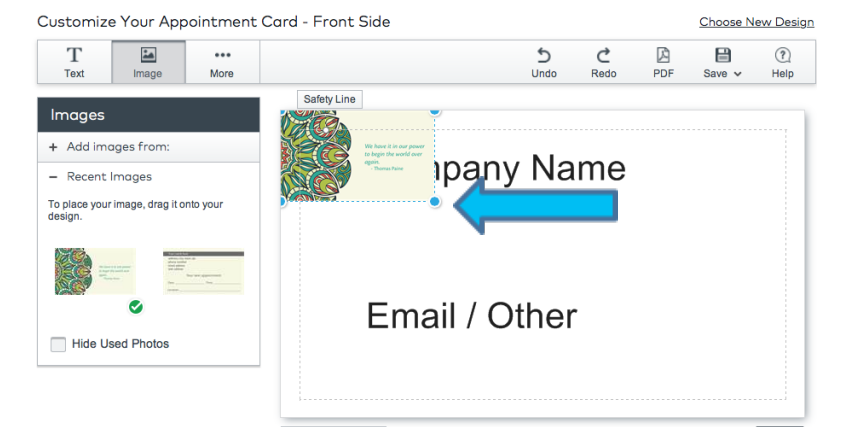

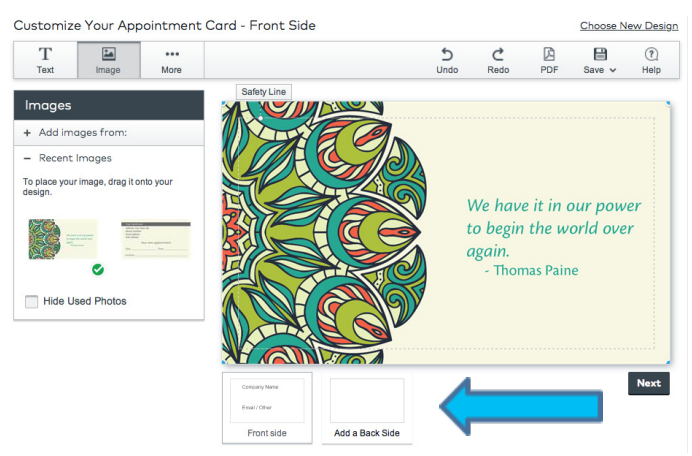

Click on Add Back Side.

3

Click on <u>Full Color</u> on the left side and then click on <u>Images</u> in the top toolbar.

Customize Your Appointment Card - Back Side Т -5 Ç R ? Ø Desig Text Image Safety Line Design Options • Full-Color Starts at \$8.00 Grayscale Starts at \$4.00 Blank Next Back side Front side

Drag the image into the design. Click on the image in the design and drag it to the top left corner. Then click on the bottom right blue dot and drag the image until it fills the entire screen. The image will size proportionately.

Once sized, click on Next.

Customize Your Appointment Card - Back Side

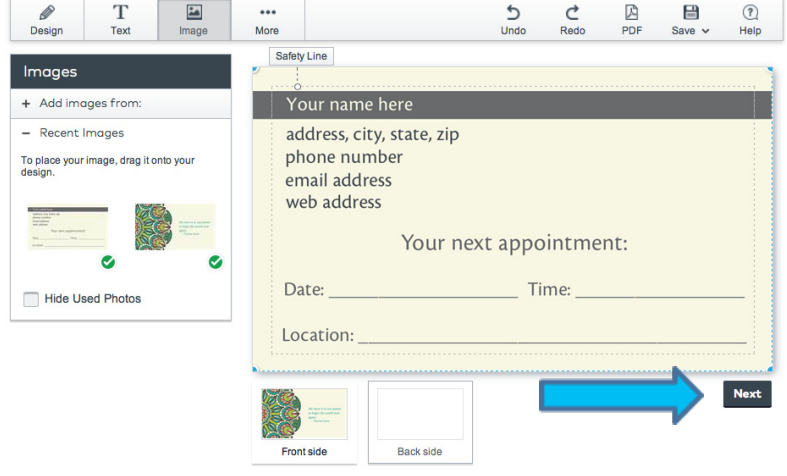

A proof of your design will come up. Check to see that everything is correct by following the numbered instructions.

If the design is OK, check Online Proof Approval and then click Next.

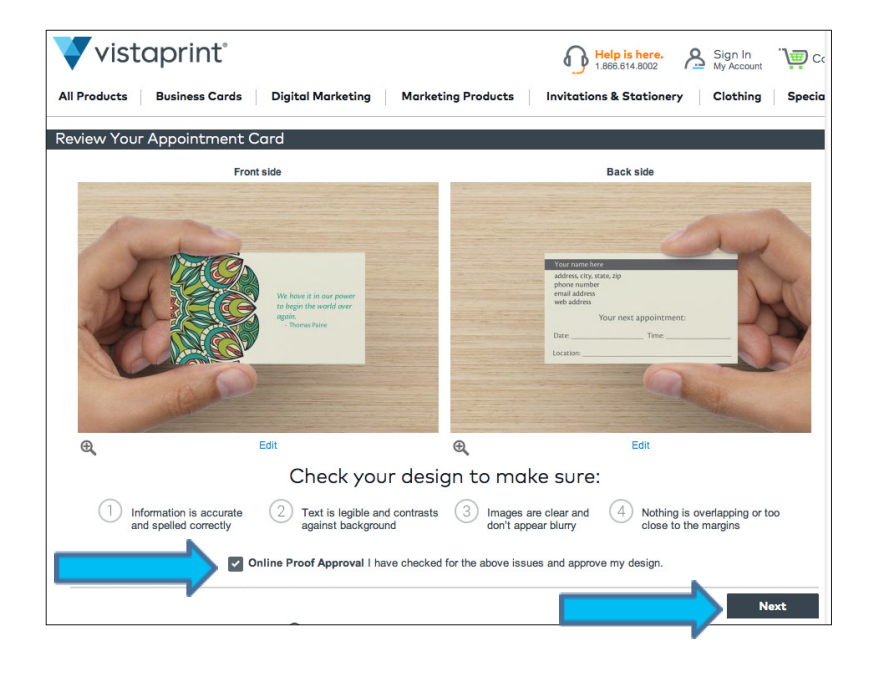

Continue as a guest, register as a new customer or sign in as an existing customer.

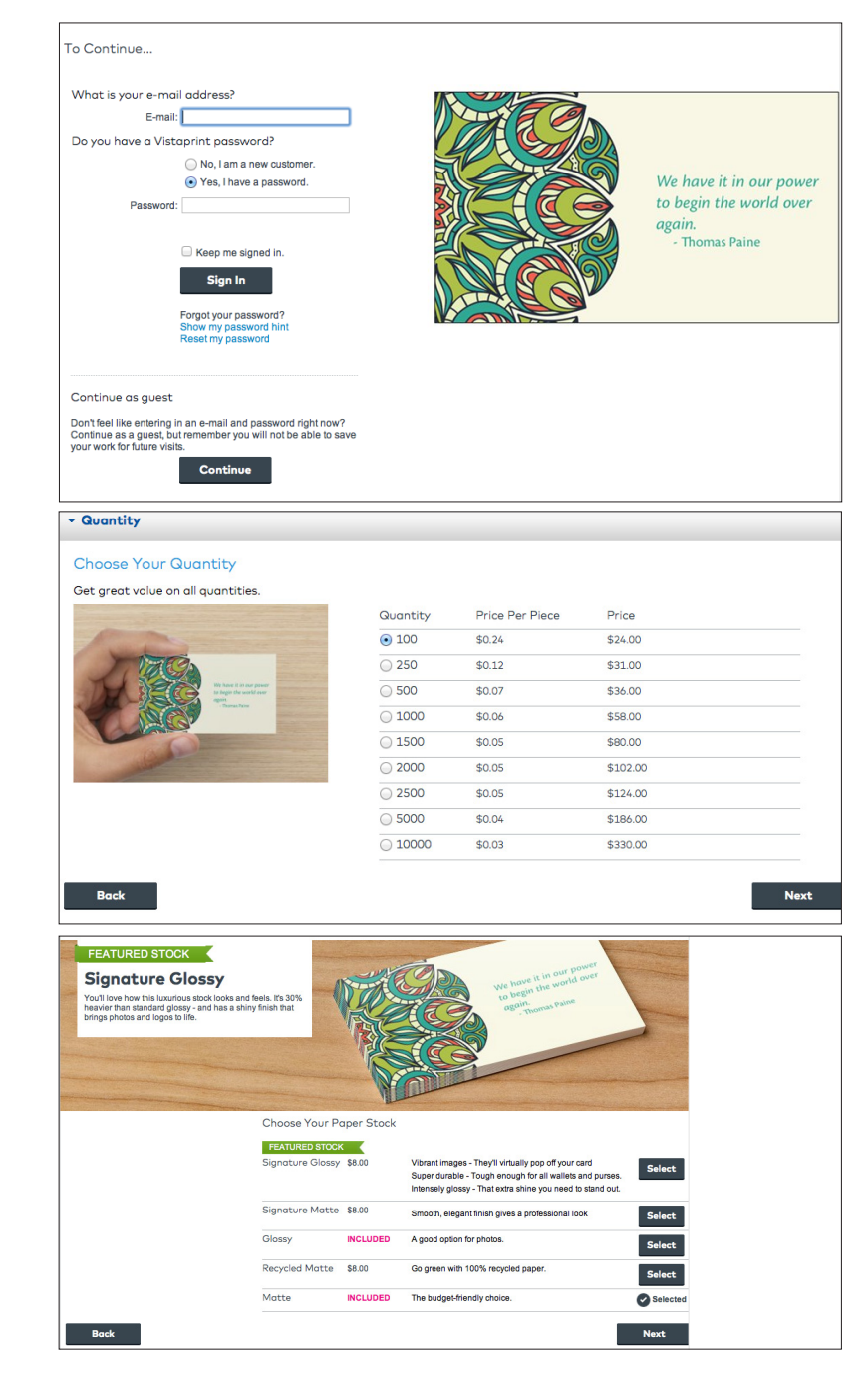

Then choose the quantity, type of paper and finish. We recommend a matte finish. The matte finish will be easier to write on. Gloss finishes do not absorb ink. Then proceed to check out.